## **Installing Actions for Photoshop Elements 3 & 4**

**Close Photoshop Elements** 

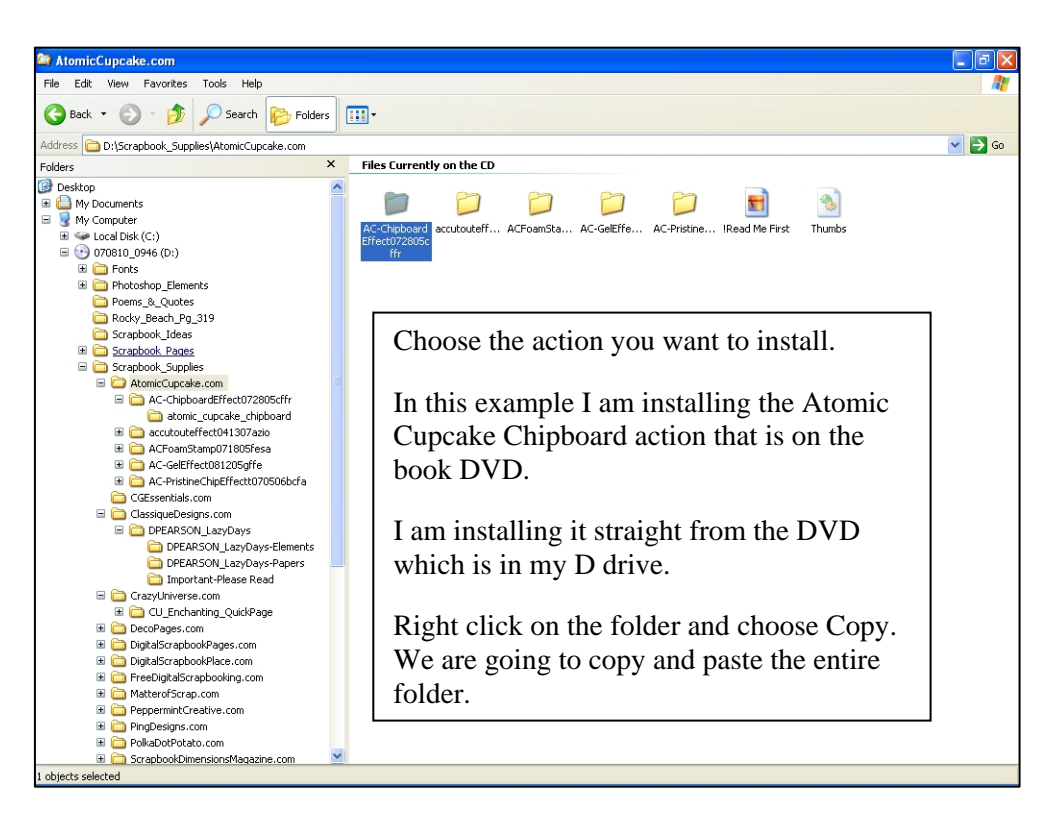

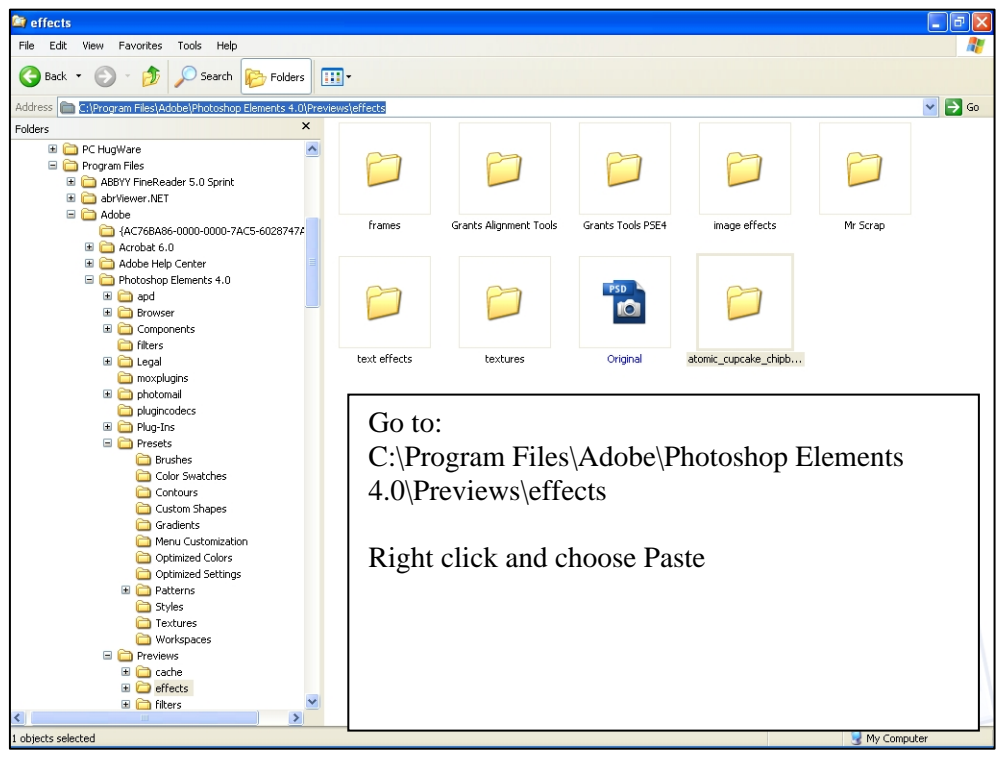

© 2007 Patty Debowski-Author-Digital & Hybrid Scrapbooking & Card-Making with Photoshop Elements® BUY THE BOOK! www.TheDigitalScrapbookTeacher.com

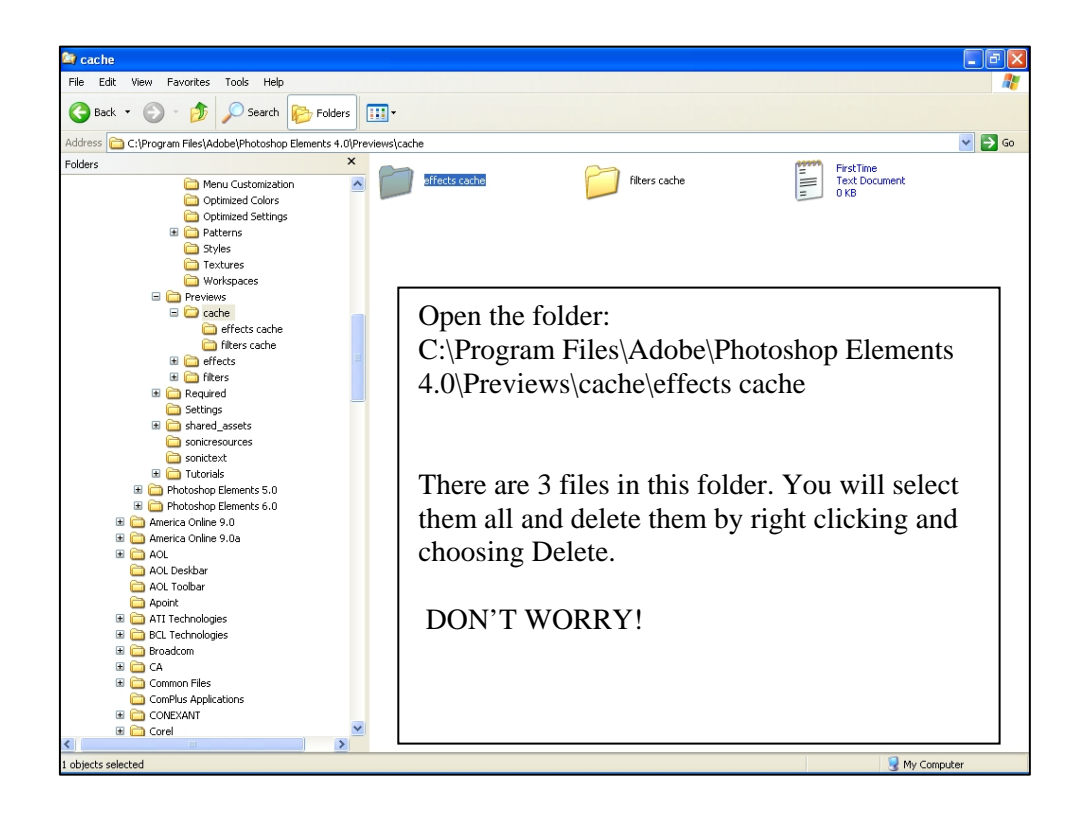

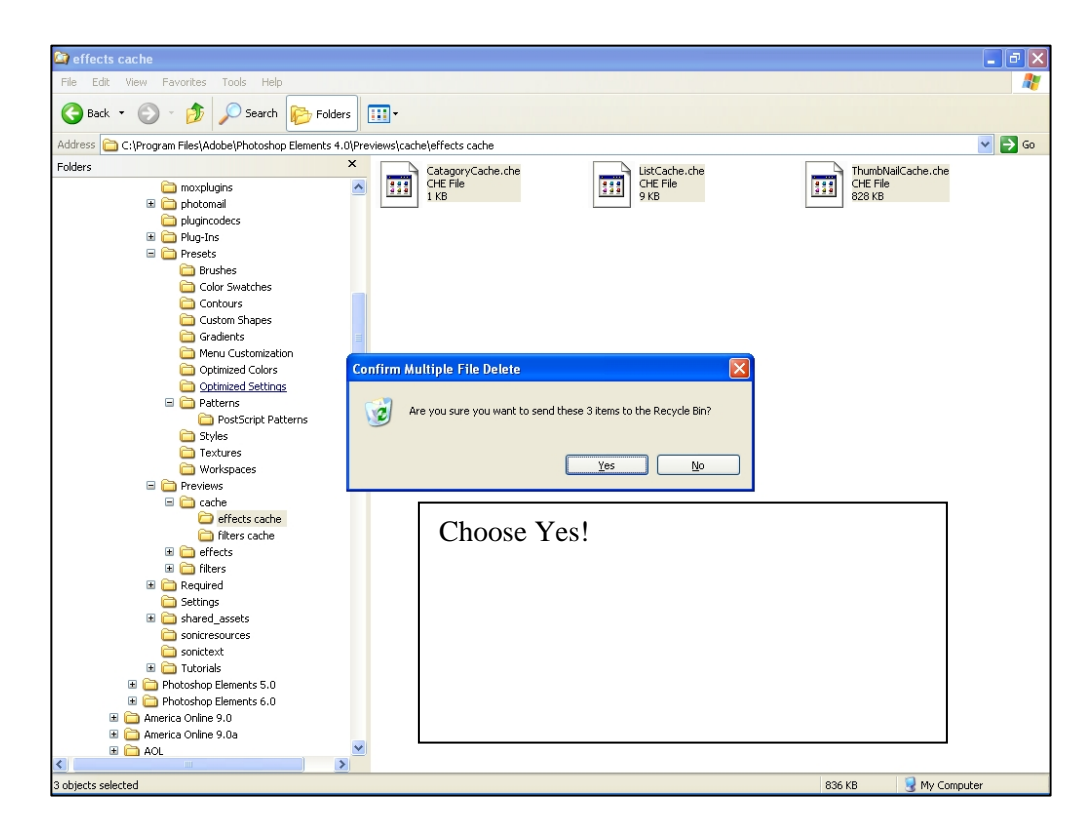

© 2007 Patty Debowski-Author-Digital & Hybrid Scrapbooking & Card-Making with Photoshop Elements® BUY THE BOOK! www.TheDigitalScrapbookTeacher.com Restart Photoshop Elements and the action will be installed in your Styles and Effects palette in the Effects category. To test it out make a new file (Ctrl N) and make a shape with the Custom Shape tool (U) or a letter with the Type tool (T). The letter will need to be at least 300 pts in size.

Double click on the action thumbnail and your computer will start to work on its own and make a new image. As shown in the example below my original file does not change.

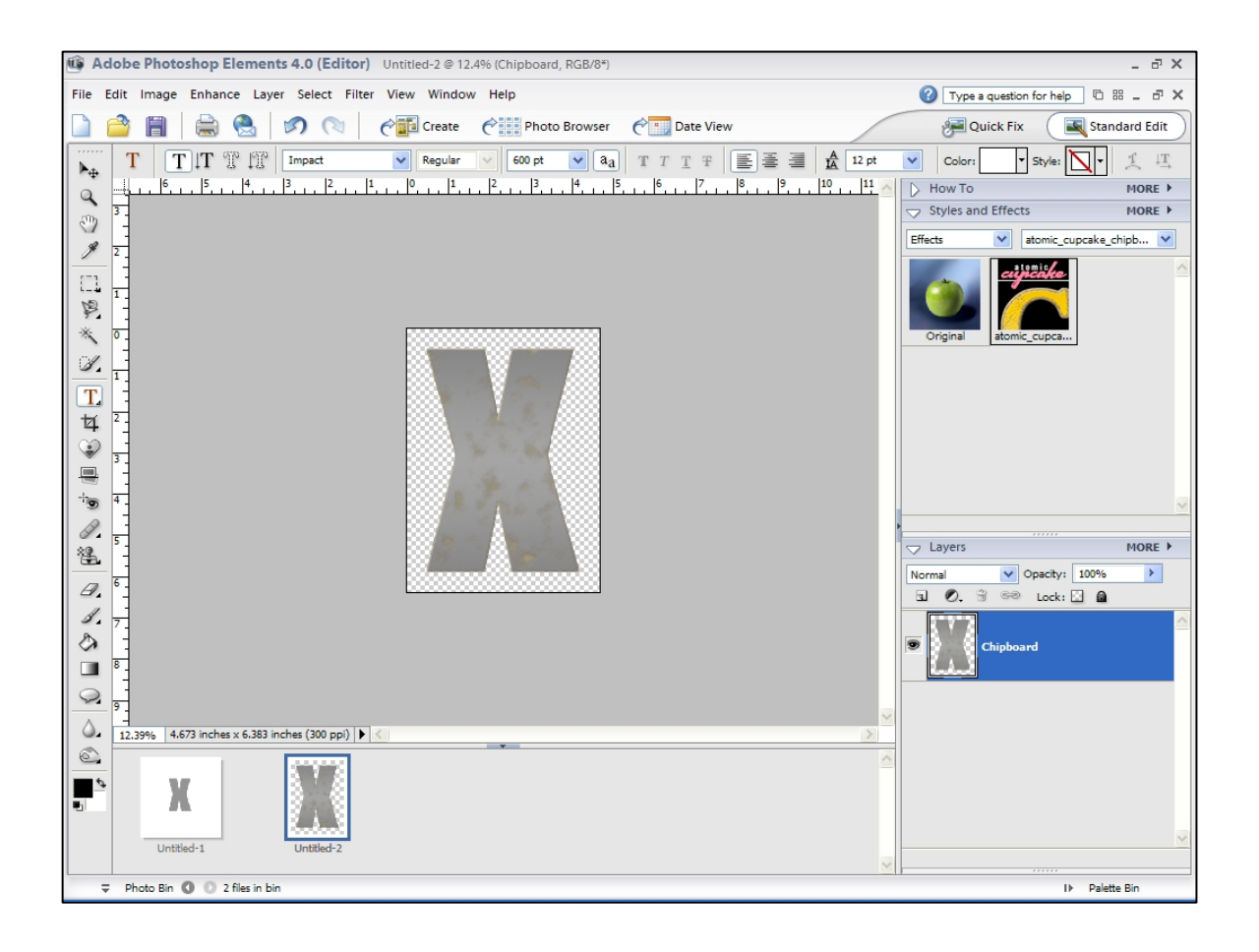

© 2007 Patty Debowski-Author-Digital & Hybrid Scrapbooking & Card-Making with Photoshop Elements® BUY THE BOOK! www.TheDigitalScrapbookTeacher.com